# cobas b101 プラス エラーリスト (取扱説明書 追補版) SW Ver. 2.0.0 用 (2019 年 1 月作成)

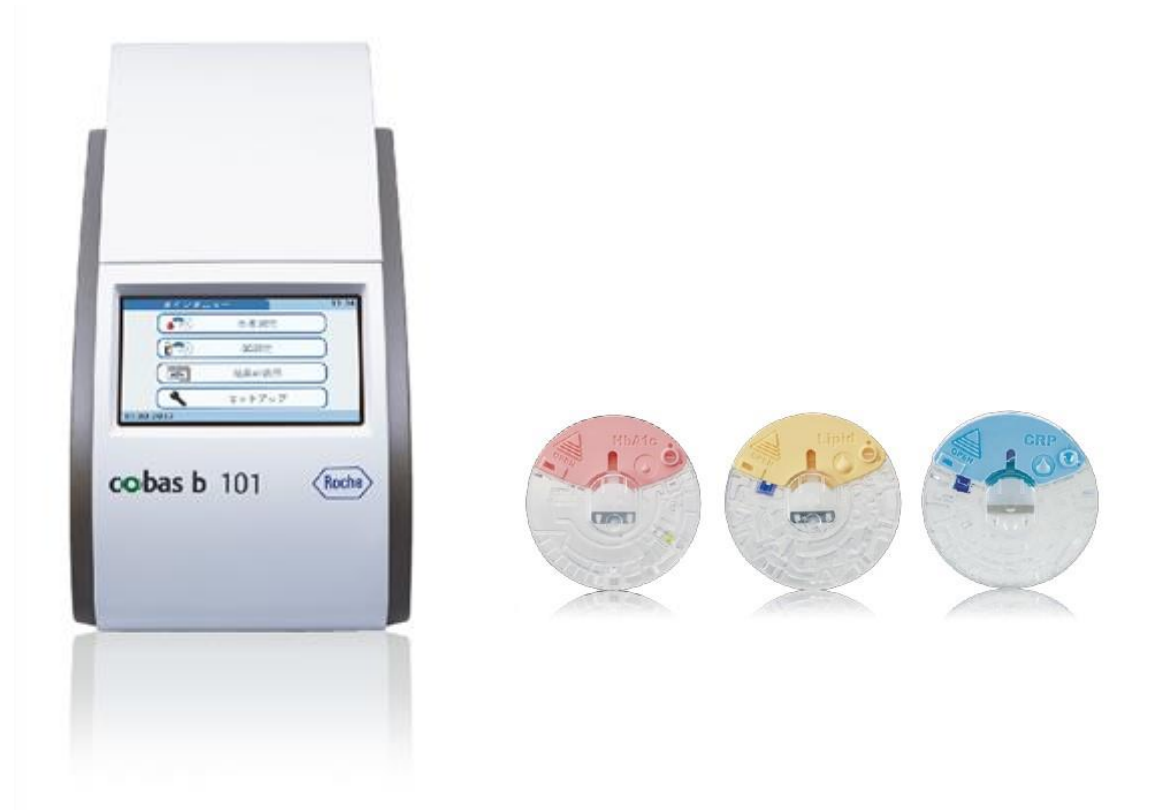

受付時間:月~金(祝祭日除く) 8:30~18:00 0120-600-152(選択番号:6)

# 改訂履歴 作成月 変更内容 初版 2019 年 1 月 — Image: Image: Imag

# エラー番号がEから始まるもの・・・エラー・ ・ハードウェアのエラー、及び動作の停止を示します。 ・ソフトウェアのエラー、及び動作の停止を示します。 エラーが記載されている対処法を行っても解消しない場合は 弊社カスタマーサポートセンターまでご連絡ください。

| E101  | エラー 13336     ジE-101     Reg276.753-     ジスタターの学生・センターに選系してくだるい     ジスタターの学生・センターに選系してくだるい     ジスタターの学生・センターに選系してくだるい     ジスタターの学生・センターに選系してくだるい     マ     マ     マ     マ     ア     ガリ せぬソフトウェア     エラー | 【原因】<br>セルフテスト,ディスクチェック,測定等の過程で何か問題が発生した場合に表示されます。<br>【対処法】<br>①セルフテスト中に発生した場合<br>●再起動します。<br>②ディスクチェック中、測定中に発生した場合<br>●検体量が多かった。または点着した検体量は適切だったが、操作過程で青いラインから<br>オーバーフローした。<br>●新しい試薬ディスクで再度測定を行います。<br>※検体点着時や機器にセットする際、試薬ディスクを縦にしたり揺らしたりすると、<br>血液が移動してエラーを発生させる原因となります。                                                                                                    |
|-------|----------------------------------------------------------------------------------------------------|----------------------------------------------------------------------------------------------------|
| E-209 | x2-         1337           ● E-2009         ● 目前日日日日日日日日日日日日日日日日日日日日日日日日日日日日日日日日日日日日                                                                                                    | 【原因】<br>機器のハードウェアに何か問題が発生した場合に表示されます。<br>【対処法】<br>①1.試薬ディスクの裏表を間違えて機器にセットした場合<br>● 一度機器の電源を切ってから、機器裏面にある蓋ボタンを押し、機器の蓋を開けます。<br>(以下の"機器の蓋を手動で開ける方法"参照)<br>試薬ディスクを取り外し、試薬ディスクの裏表を正しく機器にセットしてから蓋を閉め再度電<br>源を入れます。<br>②1.酸薬ディスクを取り外し、試薬ディスクの裏表を正しく機器にセットしてから蓋を閉め再度電<br>源を入れます。<br>②1.酸薬ディスクを取り外し、試薬ディスクの裏表を正しく機器にセットしてから蓋を閉め再度電<br>源を入れます。<br>④1. 一度機器の電源を切ってから、機器裏面にある蓋ボタンを押し、機器の蓋を開けます。<br>(以下の"機器の蓋を手動で開ける方法"参照)<br>試薬ディスクを取り外し、正しくセットし直してから蓋を閉め再度電源を入れます。<br>発生したタイミングにより、機器が使用済みディスクと認識しエラー(1-301 等)が表示される<br>ことがあります。その際は新しいディスクを使用して再度測定お願いいたします。<br>③機器に何か問題が発生した場合<br>● 一度機器の電源を切ってから、再度電源を入れます。新しい試薬ディスクで再度測定を<br>行います。<br>④1. 「います。<br>④1. 「「「「」」、「」、「」、「」、「」、」、「」、「」、「」、<br>「」、「」、「」、「」、「」、」、」、「」、」、」、「」、」、」、<br>「」、「」、」、」、」、 |

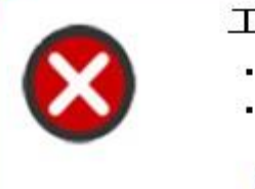

## エラー番号が Eから始まるもの・・・ エラー

ハードウェアのエラー、及び動作の停止を示します。
 ソフトウェアのエラー、及び動作の停止を示します。

| エラー番号 | 表示画面                                                                                                    | 対処法                                                                                                    |
|-------|----------------------------------------------------------------------------------------------------|----------------------------------------------------------------------------------------------------|
| E-210 | x5-<br>23:37<br>WEZ5-1(@@##92576)<br>2256487828760;<br>2256487828760;<br>2016-03-08<br>機器エラー!<br>(温度制御システム)                                                       | 【原因】<br>規定時間内に規定の温度に到達しなかった場合に表示されます。<br>【対処法】<br>●電源を入れます。室温が適温(15-32℃)になってから、さらに 15~30 分待ちます。<br>再起動してメインメニューになれば測定可能です。(エラーが表示された場合、機器が既定<br>の温度内に戻っても、再起動しなければ表示はメインメニューに戻りませんのでご注意くだ<br>さい。)                                                                                                    |
| E-211 | エラー 13:38     E-211     REエラー: (ステレステム)     システム気が出するた。     ホスタマーサポードセンターに注意してくだるい     オスタマーサポードセンターに注意してくだるい     マ     マ     2016-03-08      機器エラー!     (光学システム) | 【原因】<br>機器の光学システムに何か問題が発生した場合に表示されます。<br>【対処法】<br>●装置の電源を切ります。<br>●電源を切った状態で開閉できる機器裏面の蓋ボタンで蓋を開けます。(このエラーリスト<br>E209または巻末"◎ その他の操作、画面表示"を参照)<br>●何度か蓋の開け閉めを行います。<br>●電源を入れていただき、エラーが解消すれば引き続きご使用可能です。                                                                                                    |
| E-216 | <ul> <li>エラー 13:39</li> <li>シE-216</li> <li>ア・スクで再期法してください</li> <li>2016-03-08</li> <li>測定中に衝撃を検出<br/>しました</li> </ul>                                             | <ul> <li>【原因】</li> <li>測定中機器に衝撃が与えられた場合に表示されます。</li> <li>【対処法】</li> <li>①測定中機器に触れたり、機器の設置場所に振動が加えられた場合</li> <li>●測定中は機器に触れたり、機器の設置場所に振動を与えないよう注意します(CD プレーヤーで CD 再生中に音跳びをさせないような注意が必要)。</li> <li>●近くに遠心機等の振動を発生させる機器があれば遠ざけてください。</li> <li>●キャスター付きのテーブル等、移動式の台上での測定は、エラーが発生する原因の一つとなるため、安定した水平な固定台の上で測定をしてください。</li> <li>②機器の振動感知センサーに何か問題が発生した場合</li> <li>●一度機器の電源を切ってから、再度電源を入れます。</li> <li>③ヒンジカバーが完全に閉まっていなかった、ディスクが正しくセットされていなかった場合</li> <li>●再起動し、必要であれば新しい試薬ディスクで再度測定を行います。</li> <li>④水平面に対して機器の傾きが 3%以上ある場合に発生します。</li> <li>●傾斜面や不安定な場所に機器が設置されていれば、安定した水平な固定台上に置いてください。</li> </ul> |
| E-217 | x9- 3811                                                                                                    | 【原因】<br>機器内部に液体が入った場合に表示されます。<br>【対処法】<br>①機器内部に液体が入った場合<br>●ショートする可能性があるためすぐに電源を切り、電源アダプターを機器から取り外し、<br>カスタマーセンターまでご連絡ください。<br>②湿度が高い環境で機器内部に埃が溜まっている場合<br>●カスタマーセンターまでご連絡ください。                                                                                                    |

# エラー番号がWから始まるもの・・・ 警告

検体のセットエラーを示し、オペレーターは場合により、 新しい試薬ディスクで測定を再度実施する必要があります。

| エラー番号 | 表示画面                                 | 対処法                                                                                                    |
|-------|--------------------------------------|----------------------------------------------------------------------------------------------------|
| W-306 |                                      | 【原因】<br>試薬ディスクのバーコードの読み取りがうまくできなかった場合に表示されます。<br>【対処法】<br>①試薬ディスクのバーコードが破損・汚損していた場合<br>●別の試薬ディスクや光学チェックディスクのバーコードを読み取るかどうか確認します。<br>●エラーが解消しない場合は、②に進みます。<br>バーコードセンサー<br>②機器のバーコードセンサーに何か問題が発生した場合<br>●取説の p146 の記載に従って機器の内部バーコードセンサー<br>ウィンドウの清掃を行った後、バーコード部分に問題の無いディスクを<br>セットし、バーコードを読み取るかどうか確認します。                                                                                                    |
| W-308 | ◎>>>>>>>>>>>>>>>>>>>>>>>>>>>>>>>>>>> | <ul> <li>【原因】</li> <li>脂質3項目(CHOL,TG,HDL)のうち1つでも測定範囲から外れた場合に表示されます。<br/>光学チェック、コントロール結果に問題が無ければ、検体起因の可能性があります。</li> <li>「対処法】</li> <li>画面右下の ✔ ボタンを押すと<br/>右のようにすべての結果が表示されます。</li> <li>①グリセロールを含んだ消毒液を使用した場合やハンドクリームが手に残っていた場合<br/>石鹸で手を洗った後完全に落ちず、成分が手に残っていた場合(特に TG で Hi となる可能<br/>性があります。</li> <li>●手を良く洗い、完全にハンドクリームや石鹸成分を落とします。</li> <li>●グリセロールを含まない消毒用アルコールで消毒をします。</li> <li>●グリセロールを含まない消毒用アルコールで消毒をします。</li> <li>②食事や間食の影響を受けている場合(特に TG が影響を受けやすい)</li> <li>●最後の飲食後 9~12 時間経過してから測定を行います。</li> <li>●日常的に高値の方はこれでも範囲内に入らない可能性がありますので、その場合は病院で検査していただくようお願いします。</li> <li>③権端なダイエットを行っている場合</li> <li>●外注または病院検査室の大型機で測定をお願いします。</li> <li>【脂質項目 測定範囲】</li> <li>CHOL:50~500 mg/dL</li> <li>TG : 45~650 mg/dL</li> </ul> |

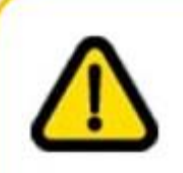

1

### エラー番号が₩から始まるもの・・・ 警告

検体のセットエラーを示し、オペレーターは場合により、 新しい試薬ディスクで測定を再度実施する必要があります。

| エラー番号 | 表示画面                                                                                                    | 対処法                                                                                                    |
|-------|----------------------------------------------------------------------------------------------------|----------------------------------------------------------------------------------------------------|
| W-315 | 13-20   W-315   FLUSTFALOS   FLUSTFALOS    FLUSTFALOS   FLUSTFALOS   FLUSTFALOS    FLUSTFALOS   FLUSTFALOS    FLUSTFALOS   FLUSTFALOS    FLUSTFALOS | 【原因】<br>光学チェックディスクの光学フィルターに異物、汚れ等が存在する場合に表示されます。<br>【対処法】<br>●光学チェックディスク(オプティカルチェックディスク)に異物(細かい繊維くず等)や汚れが<br>ないかを確認し、異物があれば取り除き、再度光学チェックを実施します。<br>●細い綿棒を水で湿らせて固く絞ります。以下の写真の3か所のフィルターの両面を綿棒<br>で拭きます。よく乾燥させてから再度光学チェックを行います。フィルターに拭き取り跡や繊<br>維くず等が残っていると再発しますので、再度清掃を行ってください。フィルターが傷つかな<br>いように注意してください。 |
|       |                                                                                                    | 000000000000000000000000000000000000                                                                                                    |
|       |                                                                                                    | 【原因】                                                                                                    |
|       |                                                                                                    | 潮圧ナインハーの検山かりまたいかなかった場合に扱いされます。<br>【対処法】                                                                                                    |
|       | ¥≞ <sup>13:21</sup><br>∧ W∠316                                                                                                    | ①試薬ディスクのヒンジカバーがきちんと閉まっていなかった場合                                                                                                    |
|       | ディスクエラー! (制定不良)<br>新しいディスクで再測定してください                                                                                                    | ●試薬ディスクのヒンジカバーをきちんと閉め直す、または新しいディスクを用いて再度測                                                                                                    |
| W 216 |                                                                                                    | 定します(硬体滴ト後時間が経過していると硬体が既に凝固している場合があるので、そ<br>の場合は新しい試薬ディスクを用いて再度検はを流下し測定を行う)                                                                                                    |
| W-310 | 2016-03-08                                                                                                    | の場合は新しい試染アイベンを用いて再度模体を向いし測定を1177。                                                                                                    |
|       | ディスクエラー!                                                                                                    |                                                                                                    |
|       | (測定不良)                                                                                                    | ②ディスクに異物がある場合                                                                                                    |
|       |                                                                                                    | ●異物(細かい繊維くず、手の脂の付着等)を取り除く、または新しいディスクを用いて再度                                                                                                    |
|       |                                                                                                    | 測定します(検体滴下後時間が経過していると検体が既に凝固している場合があるので、                                                                                                    |
|       |                                                                                                    | その場合は新しい試楽ティスクを用いて冉度検体を滴トし測定を行う)。                                                                                                    |
|       |                                                                                                    | ┃ L M A 】<br>  HbA1c 測定中試薬ディスク中を検体がうまく流れていかない場合に表示されます。                                                                                                    |
|       |                                                                                                    | 【対処法】                                                                                                    |
|       | ▲W-317 ▲C                                                                                                    | ①試薬ディスクのヒンジカバーがきちんと閉まっていなかった場合                                                                                                    |
|       | ディスクエラー!(潮淀不良: HbAlc)<br>新しいディスクで再潮定してください                                                                                                    | ●試薬ディスクのヒンジカバーをきちんと閉め直す、または新しいディスクを用いて再度測                                                                                                    |
| W-317 | 2016-03-08                                                                                                    | 定します(検体滴下後時間が経過していると検体が既に凝固している場合があるので、その場合は新しい試薬ディスクを用いて再産栓体を流下し測定を行う)                                                                                                    |
|       |                                                                                                    |                                                                                                    |
|       | ナイベクエフー!<br>  (測定不良 HbA1a)                                                                                                    | ●新しいディスクを用いて、適切な検体(添付文書参照)を凝固しないように正しく再度試薬                                                                                                    |
|       |                                                                                                    | 「ディスクに滴下し、再度測定します。                                                                                                    |
|       |                                                                                                    | 測定チャンバーが汚染されていた場合                                                                                                    |
|       |                                                                                                    | ●新しい試薬ディスクを用いて再度測定します。                                                                                                    |

## エラー番号が₩から始まるもの・・・ 警告

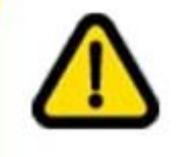

検体のセットエラーを示し、オペレーターは場合により、 新しい試薬ディスクで測定を再度実施する必要があります。

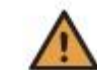

| エラー番号   | 表示画面                                  | 対処法                                                                                   |
|---------|---------------------------------------|---------------------------------------------------------------------------------------|
|         | 13:22<br>▲ W-318<br>参介の保存目線時間を超えているか。 | 【原因】<br>リトム1。測定の際 検体量が不足している 検体の粘性が高い またけ検体が将用してい                                     |
|         | ディスクに使けか入っていません<br>新しいディスクで再測定してください  | nbAit 別とのは、役体重がいたしている、役体の相任が高い、よたは役体が成回してい<br>スペートキーされます                              |
|         | 2016-03-08                            | の物白になかでれなり。<br>HbA1a 測定け、試薬ディスクに給休を演下後 60 秒以内に機器にわいたする必要がありま                          |
| W-318   | 検体の保存時間を                              |                                                                                       |
|         | 祝えているか ディス                            |                                                                                       |
|         | 2に検体が入ってい                             | ●新しい試薬ディスクを用いて再度測定します。粘性の高い検体は b101 では測定ができ                                           |
|         | ません                                   | これで、 に、 、 、 、 、 、 、 、 、 、 、 、 、 、 、 、 、 、                                             |
|         |                                       |                                                                                       |
|         |                                       | Hb(ヘモグロビン)濃度が 20 g/dL 以上の高値であった。                                                      |
|         |                                       | 【対処法】                                                                                 |
|         |                                       | ①Hb 値が 20g/dL 以上の場合                                                                   |
|         |                                       | ●外注、大型機で測定を実施します。                                                                     |
|         | 警告 13:00                              | ②凝固塊が含まれていた可能性がある場合                                                                   |
|         | ▲ W-319<br>第常な高へモグロビン値                | ●血液を採り直し、凝固しないように試薬ディスクに点着して測定します。                                                    |
|         |                                       | ③検体量が不十分だった場合                                                                         |
| W/ 210  | 2017-05-16                            | ●指先穿刺血で測定する場合は、確実に採取できるようゲージ 23 の単回使用ランセットを                                           |
| W-319   |                                       | 用い、採血後は速やかに試薬ディスクの青いライン内に吸引させて、充填したことを確認し                                             |
|         | 異常な高ヘモグロビ                             | 測定を行います。                                                                              |
|         | ン値                                    | ④試薬ディスクに衝撃があった場合                                                                      |
|         |                                       | 試薬ディスクを落とした等で衝撃を与えてしまった場合、内部流路に血液が溢れて試料体                                              |
|         |                                       | 積が多くなったため、ヘモグロビン濃度が測定可能範囲を超えた。                                                        |
|         |                                       | ⑤静電気の影響を受けた可能性がある場合                                                                   |
|         |                                       | ●ゴム手袋をした状態で青いライン内の検体充填部分付近(ヒンジカバーも含む)を触ると                                             |
|         |                                       | 静電気が発生し赤血球が引き寄せられ高値化することがあります。                                                        |
|         |                                       | ●検体充填部付近を触らないようにして、新しい試薬ディスクで測定をし直してください。                                             |
|         |                                       |                                                                                       |
|         |                                       | Hb(ヘモグロビン)濃度が 6 g/dL 以下の低値であった。                                                       |
|         | 50                                    |                                                                                       |
|         | ₩-320<br>яякаление                    | (1)Hb 値が 6g/dL 以下の場合                                                                  |
|         |                                       | ●外注、大型機で測定を美施します。<br>②怒思地 どみまた ていた 可能地 どれ 2 思ろ                                        |
|         |                                       | ② <i>焼回現か言まれていた可能性かめる場合</i><br>●血法が照用したいたる、指生た温めた後、チョノ採血し声測会なします。                     |
|         | 2017-05-16                            | ●皿液が凝回しないよう、指元を温めた後、ナキへ休皿し丹測定をしまり。<br>血液点差後は、60秒に肉に測定な始めます。                           |
| 147.220 |                                       |                                                                                       |
| W-320   | 異常な低ヘモグロビ<br>ン値                       | ●快座重2011年ガルフに初日<br>●指先空前血で測定する提合け、確実に採取できるとうゲージ 23 の単同体田ランセットを                        |
|         |                                       | ●治光学料理で創たする場合は、確実に休眠できる677 クショの平固をパランですを<br>用い、採血後は速やかに試薬ディスクの青いライン内に吸引させて、充填したことを確認し |
|         |                                       | 測定を行います。                                                                              |
|         |                                       | ④不適切な検体を使用していた場合                                                                      |
|         |                                       | ●静脈血:血液点着直前に採血管を転倒混和していない等で血球成分の少ない部分から                                               |
|         |                                       | 検体を採取した可能性があります。(検体測定室では静脈採血はできません)                                                   |
|         |                                       | ●毛細管血:指先が冷えていた、血管が分かりづらい等で血液が採取しにくかったため、                                              |
|         |                                       | 無理に血液を押し出し組織液が混入してしまった可能性があります。                                                       |
|         |                                       | 検体を取り直し、新しいディスクで測定をしてください。                                                            |

### エラー番号がWから始まるもの・・・ 警告

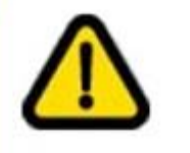

/!\

検体のセットエラーを示し、オペレーターは場合により、 新しい試薬ディスクで測定を再度実施する必要があります。

| エラー番号   | 表示画面                                                            | 対処法                                       |
|---------|-----------------------------------------------------------------|-------------------------------------------|
|         |                                                                 | 【原因】                                      |
|         |                                                                 | 脂質測定中、試薬ディスク内を検体がうまく流れていかない場合に表示されます。     |
|         |                                                                 | 【対処法】                                     |
|         | 警告 13:23                                                        | ①試薬ディスクのヒンジカバーをきちんと閉めていなかった場合             |
|         | <b>▲</b> W-321                                                  | ●試薬ディスクのヒンジカバーをきちんと閉め直す、または新しいディスクを用いて再度測 |
|         | ディスクエラー!(御定不良: 帰賀)<br>新しいディスクで再測定してください                         | 定します(検体滴下後時間が経過していると検体が既に凝固している場合があるので、そ  |
| 111.001 |                                                                 | の場合はエラーの原因となるため、新しい試薬ディスクを用いて再度検体を滴下し測定を  |
| W-321   | 2016-03-08                                                      | 行う)。                                      |
|         |                                                                 | ②不適切な検体を使用していた場合                          |
|         | 「ティスクエラー!                                                       | ●検体量不足、2度づけ、血液凝固、気泡が含まれている等の可能性あります。      |
|         | (測正个長:脂貝)                                                       | ●新しいディスクを用いて、適切な検体(添付文書参照)を凝固しないように再度試薬ディ |
|         |                                                                 | スクに滴下し、再度測定します。                           |
|         |                                                                 | ③測定チャンバーが汚染されていた可能性がある場合                  |
|         |                                                                 | ●機器内部に血液汚れや細かい繊維等があれば、測定中に付着した可能性があります。   |
|         |                                                                 | 新しい試薬ディスクを用いて再度測定します。                     |
|         |                                                                 | 【原因】                                      |
|         | ¥÷ 13:40<br>∧ W-322                                             | 脂質測定時検体量が多過ぎた場合に表示されます。                   |
| W-322   | (1)         VV-JZZ           検査部歩すぎます         第しいディスクで両面定してくだきい | 【対処法】                                     |
| 11 322  |                                                                 | ①検体量が多過ぎた場合                               |
|         | 2017-06-14                                                      | ディスクの検体点着部分の青いライン内から血液がはみ出してしまった。         |
|         | 検休量が多すぎます                                                       | ●新しいディスクを用いて再度検体を測定します。                   |
|         |                                                                 | ②血液点着後、ディスクを落とす、揺らす等衝撃を与えてしまった場合          |
|         |                                                                 | ●新しいディスクを用いて再度検体を測定します。                   |
|         |                                                                 | 【原因】                                      |
|         |                                                                 | 脂質測定の際、検体量が不足している、検体の粘性が高い、または検体が凝固している   |
|         |                                                                 | 場合に表示されます。                                |
|         | ₩-323                                                           | 脂質測定は、試薬ディスクに検体を滴下後8分以内に機器にセットする必要があります。  |
|         | 検保量が少なすぎます                                                      | 【対処法】                                     |
|         | EUDPIXITREEUCCESU                                               | ①検体量が少な過ぎた場合                              |
| W-323   | 2016-03-08                                                      | ●ディスクを裏返し、青色で囲まれた領域が完全に満たされるよう            |
|         | 検体量が少なすぎま                                                       | に血液が充填されているか確認します(クイックリファレンスガイド参照)。       |
|         | す                                                               | ●改めて新しい試薬ディスクを用いて測定します。                   |
|         | ,                                                               | ●新しいディスクを用いて再度検体を測定します。                   |
|         |                                                                 | ②ヘマトクリット値が 55%を超えていた。                     |
|         |                                                                 | ●外注など、別の方法で測定します。                         |
|         |                                                                 | ③血液が凝固していた。凝固塊が含まれていた。                    |
|         |                                                                 | ●再採血後、測定をし直します。                           |

### エラー番号がWから始まるもの・・・ 警告

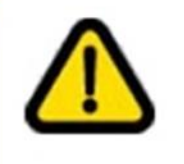

検体のセットエラーを示し、オペレーターは場合により、 新しい試薬ディスクで測定を再度実施する必要があります。

| エラー番号                  | 画面表示                                                                                                    | 対処法                                                                                                    |
|------------------------|----------------------------------------------------------------------------------------------------|----------------------------------------------------------------------------------------------------|
| <b>I7-奋</b> 与<br>W-324 | 画面表示<br>₩-324<br>¥21 ##5 (OF)<br>(CF) - 400 - 0.30- 400 (1941)<br>(CF) - 400 - 0.30- 400 (1941)<br>(CF) - 400 - 0.30- 400 (1941)<br>(CF) - 400 - 0.30- 400 (1941)<br>(CF) - 400 - 0.30- 400 (1941) | 内処法 【原因】 CRP の測定結果が測定範囲(0.30~40.0mg/dL または 3.0~400mg/L)外だった。 【対処法】 ①実測値が必要であれば外注(精密測定機)で測定を行っていただく。 ②範囲外の結果は考えられない場合 ●検体が適量点着されたか確認します。 試薬ディスクの青いライン内に充填されていれば適量です。 ●使用した検体は毛細血管血か、また静脈血は抗凝固剤としてヘパリン Li や EDTA-2K、 EDTA-3K 添加採血管を使用したかを確認します。(添付文書参照) ●以下の検体は、結果に影響を与えます。(詳細は試薬の添付文書を参照) •Ht 値:20~60%の範囲外 •乳び、溶血、黄疸がある。 •血糖値(グルコース):1,000mg/dLを超えている場合 •リウマチ因子 1,2001U/mL を超えている場合                                                                          |
| W-325                  | W-325<br>F-(スク-57-1(度本3-2.00)<br>NULV-F-スクマ市開始にてください<br>ディスクエラー<br>(測定不良:CRP)                                                                                                    | <ul> <li>・非特異反応物質の存在</li> <li>●結果が疑わしい場合は、光学チェックを実施し合格するか確認します。</li> <li>また、専用のコントロール溶液でQC測定を行い、基準範囲内にあるかを確認します。</li> <li>※ 測定上限を超えた場合はW-324が表示されますが、下限値より低い場合は表示されず、結果(&lt;0.30mg/dLまたは&lt;3.0mg/L)のみが表示されます。</li> <li>【原因】</li> <li>CRP 測定中に試薬ディスク内での反応に異常があった。</li> <li>【対処法】</li> <li>①検体が正しく流れていかなかった<br/>検体量不足、過剰、2度付け3度付け、流路に気泡混入が凝固塊した等</li> <li>②反応が正しく行われなかった</li> <li>とト血液、コバス b101専用コントロール以外のサンプルを測定した。</li> <li>●新しい試薬ディスクで再度測定します。</li> </ul> |
| W-327                  | ************************************                                                                                                    | <ul> <li>【原因】</li> <li>検体量が多すぎた、または少な過ぎました。</li> <li>【対処法】</li> <li>①一般的な状況</li> <li>●検体量が少な過ぎた</li> <li>●ヘマトクリット値が 60%を超えていた</li> <li>●検体に凝固塊が含まれていた</li> <li>●検体量が多過ぎた</li> <li>②その他の可能性</li> <li>●検体点着後、ディスクに衝撃を与えた</li> <li>●新しい試薬ディスクで再度測定します。</li> </ul>                                                                                                    |

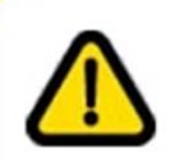

### エラー番号が₩から始まるもの・・・ 警告

検体のセットエラーを示し、オペレーターは場合により、 新しい試薬ディスクで測定を再度実施する必要があります。

 $\wedge$ 

| エラー番号 | 画面表示                 | 対処法                                                                                                    |
|-------|----------------------|----------------------------------------------------------------------------------------------------|
| W-403 |                      | <ul> <li>【原因】</li> <li>デュアル測定の際、HbA1c 測定終了後2分以内に脂質測定試薬ディスクを機器にセットしなかった場合に表示されます。</li> <li>【対処法】</li> <li>●デュアル測定では、試薬ディスクに検体を滴下する順序は、</li> <li>①脂質 ⇒ ② HbA1c</li> <li>② WbA1c</li> </ul> |
|       | 検体の保存可能時<br>間を超えています | <ul> <li>●機器に試薬ディスクをセットする順序は、</li> <li>①HbA1c ⇒ ② 脂質</li> <li>② 脂質</li> <li>② むのののののののののののののののののののののののののののののののののののの</li></ul>                                                            |

# エラー番号がIから始まるもの・・・ 情報

ユーザーによる取り扱いエラーを示し、 代替ワークフローを提案します。動作は続行可能です。

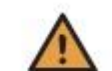

| エラー番号 | 表示画面                                                                                                    | 対処法                                                                                                    |
|-------|----------------------------------------------------------------------------------------------------|----------------------------------------------------------------------------------------------------|
| I-200 |                                                                                                    | 【原因】<br>環境温度が15~32℃の範囲外の場合に表示されます。<br>【対処法】<br>①機器の温度が15~32℃の範囲外の場合<br>●環境温度(室温)が15~32℃の範囲内に入った後、電源を入れた状態で30分以上放                                                                                                    |
|       | ■ 1-200<br>TAR WAY (1937<br>All OF REAL<br>ALL OF REAL<br>ALL OF REAL<br>ALL OF REAL<br>ALL OF REAL<br>ALL OF REAL<br>SO 109-2018<br>■ 3<br>5<br>5<br>5<br>5<br>5<br>5<br>5<br>5<br>5<br>5<br>5<br>5<br>5 | <ul> <li>● 様器の前面と後面に隙間があるか確認し、物が置いてあれば通気が良くなるように移動</li> </ul>                                                                                                    |
|       |                                                                                                    | させます。<br>●熱を発する機器などが近くにあれば、影響を受けないような場所に移動させます。<br>●冷房や暖房の風が当たっているようであれば、当たらない場所に移動させます。<br>●直射日光のあたる場所に設置されていれば、当たらない場所に移動させます。<br>●窓際など外気温の影響を受ける場所に設置されていれば、奥の方に移動させます。<br>●電源を入れた状態で 30 分放置して解消しなければ、更に 30 分以上放置します。                                                                                                    |
|       |                                                                                                    | ※温度が範囲内に戻っても再起動しないとこのエラー表示は消えません。必ず電源を入<br>れ直してエラーが解消したか確認してください。                                                                                                    |
| I-201 |                                                                                                    | <ul> <li>(原因)</li> <li>試薬ディスクの温度が測定可能温度(+15~+32℃)範囲外の場合に表示されます。</li> <li>(対処法)</li> <li>①試薬ディスクの温度が測定可能温度(+15~+32℃)範囲外だった場合</li> <li>●試薬ディスクを冷蔵庫に保管していた場合は、気温+15~+32℃の環境に 20 分以上(アルミパウチのまま)置いてから測定に使用します。</li> <li>●測定可能温度になっている新しい試薬ディスクを用いて再度測定します。</li> <li>②使用済の試薬ディスクをセットした場合</li> <li>●使用済試薬ディスクを機器より取り出し、新しい試薬ディスクを用いて再度測定します。</li> <li>③温度センサーに異物(テープ、埃等)が付着していた場合</li> <li>●センサーには触れないよう注意しながら、異物を取り除いて再度測定します。(温度センサー位置は取説 p28 参照)</li> <li>検体滴下後時間が経過していると検体が既に凝固している場合があるので、その場合は新しい試薬ディスクを用いて再度検体を滴下し測定を行います。</li> <li>④機器の温度センサーに何か問題が発生した場合</li> <li>●一度装置の電源を切ってから、再度電源を入れます。</li> <li>⑤機器にセットする前にディスクのヒンジカバー部分を掴んでいた場合</li> <li>●にいざれば、細分が過去すとな機器にたかいは、た際にたいた場合</li> </ul> |
|       |                                                                                                    | ●ヒンンカハー部分が温まることで機器にセットした際にセンサーがそれを検知します。 機器にセットする前はディスクの中央部分または周囲のバーコード部分を持つようにします。                                                                                                    |

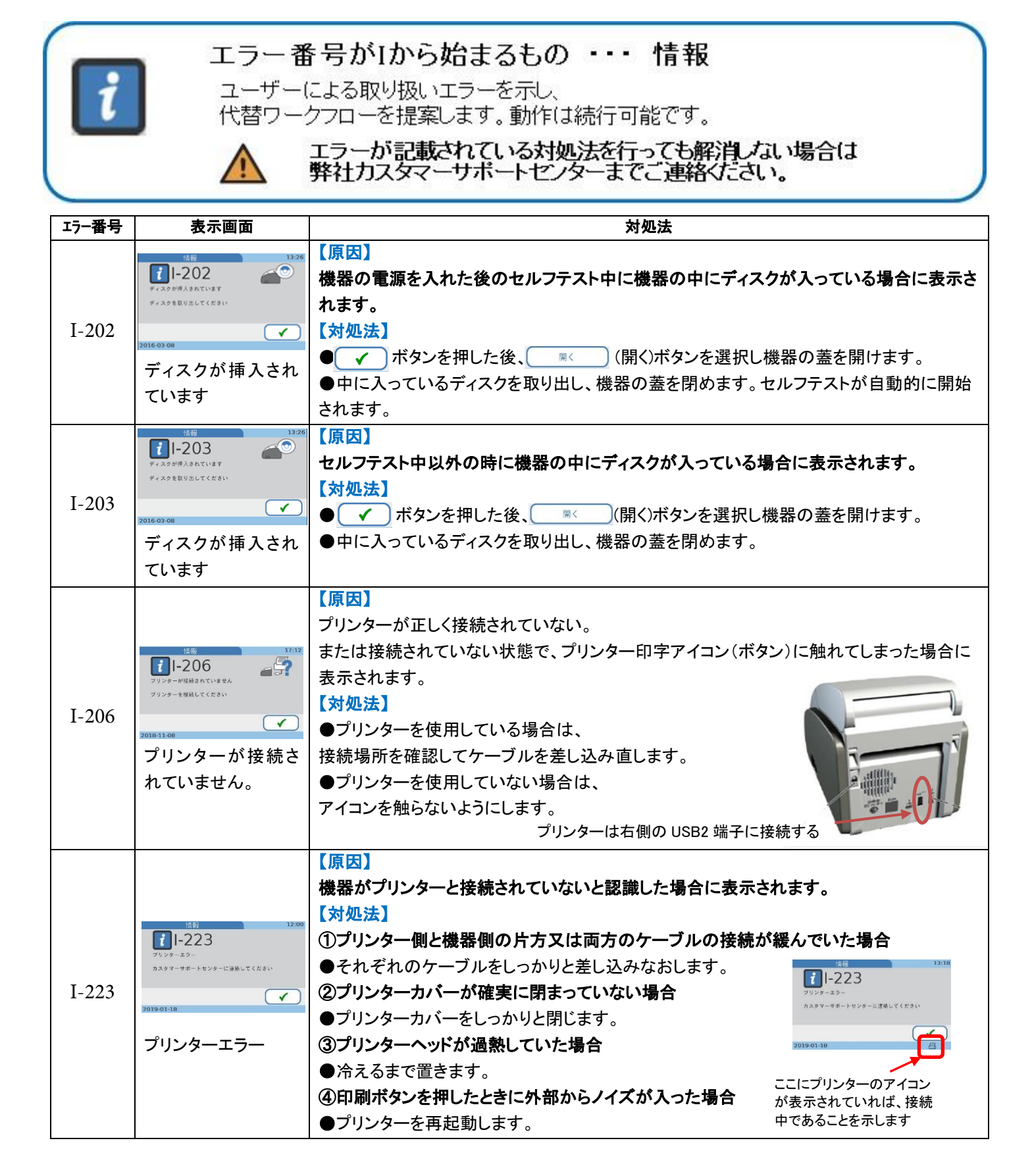

### エラー番号がIから始まるもの・・・ 情報 ユーザーによる取り扱いエラーを示し、 代替ワークフローを提案します。動作は続行可能です。 エラーが記載されている対処法を行っても解消しない場合は 弊社カスタマーサポートセンターまでご連絡ください。 エラー番号 表示画面 対処法 【原因】 セルフテスト中にターンテーブルが回転しなかった場合に表示されます。 【対処法】 ①機器の中にディスクが入っている場合 ● 〕ボタンを押した後、 ( (開く)ボタンを選択し機器の蓋を開けます。 1-235 ●中にディスクが残っている場合はそれを取り出し、機器の蓋を閉めます。セルフテストが 構図内部にディスクがある場合は、取り出してください I-235 自動的に開始されます。 $\checkmark$ ディスク回転エラー! ②ターンテーブルに異物がある場合 ●異物を取り除いて機器の蓋を閉めます。セルフテストが自動的に開始されます。 ③機器に何か問題が発生した場合 ●一度装置の電源を切ってから、再度電源を入れます。 【原因】 測定開始時にターンテーブルが回転しなかった場合に表示されます。 【対処法】 ①試薬ディスクの裏表を間違えて機器にセットした場合 ● ✓ ボタンを押した後、 (県く)ボタンを選択し機器の蓋を開けます。 ●中にセットされていたディスクを取り出します。 ●試薬ディスクの裏表を正しく機器にセットする、または新しいディスクを用いて再度測定し ます(検体滴下後時間が経過していると検体が既に凝固している場合があるので、その場 1-236 合は新しい試薬ディスクを用いて再度検体を滴下し測定を行う)。 ディスクのヒンジカバーを開じて ディスクを挿入しなおすか、 シュキムの課意に連絡してください ②試薬ディスクのヒンジカバーがきちんと閉まっていなかった場合 $\checkmark$ I-236 ●中にセットされていたディスクを取り出します。 ディスク回転エラー! ●取り出した試薬ディスクのヒンジカバーをきちんと閉め直す、または新しいディスクを用い て再度測定します(検体滴下後時間が経過していると検体が既に凝固している場合がある ので、その場合は新しい試薬ディスクを用いて再度検体を滴下し測定を行う)。 ③ターンテーブルに異物がある場合 ●異物を取り除いて再度測定します(検体滴下後時間が経過していると検体が既に凝固し ている場合があるので、その場合は新しい試薬ディスクを用いて再度検体を滴下し測定を 行う)。 ④機器に何か問題が発生した場合 ●一度装置の電源を切ってから、再度電源を入れます。

# エラー番号がIから始まるもの・・・ 情報

ユーザーによる取り扱いエラーを示し、 代替ワークフローを提案します。動作は続行可能です。

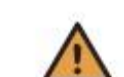

| エラー番号 | 表示画面                                                                                                    | 対処法                                                                                                    |
|-------|----------------------------------------------------------------------------------------------------|----------------------------------------------------------------------------------------------------|
| I-237 |                                                                                                    | 【原因】<br>試薬ディスクのバーコードの読み取りが難しかった場合に表示されます<br>【対処法】<br>①試薬ディスクのバーコードが破損・汚損していた場合<br>●別の試薬ディスクや光学チェックディスクのバーコードを読み取るかどうか確認します。<br>②機器のバーコードセンサーに汚れや付着したり、何か問題が発生した場合<br>●取説の p156~p157 に従って機器の内部バーコードセンサーウィンドウ(写真 〇)の<br>清掃を行った後、再度ディスクをセットし、<br>バーコードを読み取るかどうか確認します。                                                                                                    |
| I-300 | 1800<br>に)-300<br>ビンジカバーが開<br>マンジカバーが開<br>いています                                                                                                    | 【原因】<br>ヒンジカバーが完全に閉まっていない状態で試薬ディスクをセットした場合に表示されま<br>す。<br>【対処法】<br>●試薬ディスクを取り出し、完全に閉めます。(新しい試薬ディスクを閉める時はカチッカチ<br>ッと2回音がします。)<br>※ 試薬ディスクへの血液点着後からの経過時間によっては、別のエラーが発生すること<br>がありますので、その際は新しい試薬ディスクで再度測定を行っていただきます。                                                                                                    |
| I-301 | (注意) 1992<br>(注意) 1992<br>(注) 1992<br>(注) 1992<br>(注) 1 | 【原因】<br>使用済み試薬ディスクが測定部に入っていたことを検知した場合に表示されます。<br>【対処法】<br>①使用済みの試薬ディスクがはいっていた場合<br>使用済みの試薬ディスクを取り出して、新しいディスクで測定します。<br>②試薬ディスクに汚れや異物が付着していた場合<br>ディスクの認識部位に血液汚れや糸くずなどの繊維が付着すると使用済みと認識してしま<br>うことがあります。                                                                                                    |
| I-302 | 1-302     ママ       スカシゲリ人3日ています     ママ       アィスクタグリ人3日でいます     ママ       2016-03-08     ママ       無効なディスクが挿<br>入されています                                                                                                    | 【原因】<br>コバス b 101 用ディスクが入っていると認識できなかった場合に表示されます。<br>【対処法】<br>①機器にコバス b 101 用ディスク以外のディスクをセットしてしまった場合<br>●新しい試薬ディスクを用いて再度測定します。<br>②"患者測定"や"QC 測定"で異なるディスクをセットした場合<br>例えば、"患者測定"画面で光学チェックディスクをセットしたり、"QC 測定"の"光学チェッ<br>ク"を行う画面で試薬ディスクをセットしてしまった。<br>●セットしたディスクと操作画面を確認し、再度メインメニューから測定を実施します。<br>③試薬ディスクのヒンジカバーをきちんと閉めていなかった場合<br>●試薬ディスクのヒンジカバーをきちんと閉め直す、または新しいディスクを用いて再度測<br>定します(検体滴下後時間が経過していると検体が既に凝固している場合があるので、そ<br>の場合は新しい試薬ディスクを用いて再度検体を滴下し測定を行う)。 |

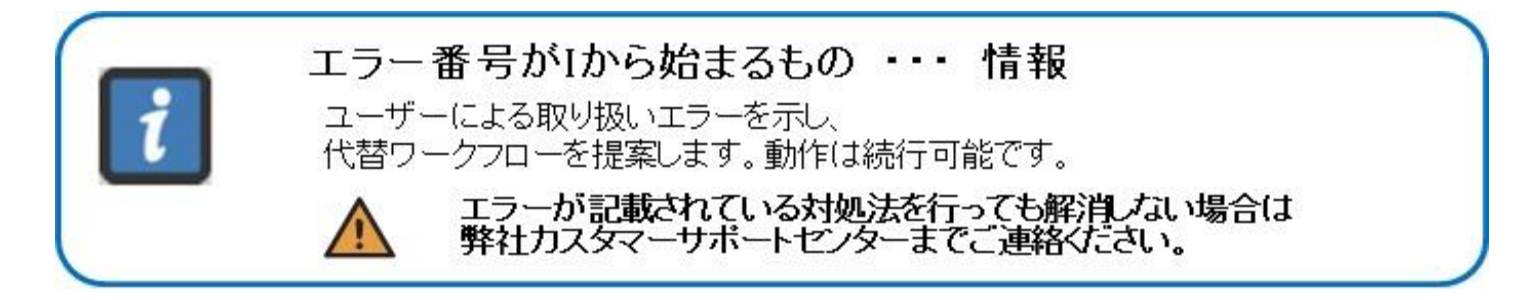

| エラー番号 | 表示画面                                                                                                    | 対処法                                                                                                    |
|-------|----------------------------------------------------------------------------------------------------|----------------------------------------------------------------------------------------------------|
| I-326 | 1730<br>「ころ26」<br>「うろ26」<br>「うろ26」<br>「「」うろ26」<br>「」」<br>「」」<br>「」」<br>「」」<br>「」」<br>「」」<br>「」」<br>「                                                                 | 【原因】<br>誤った試薬ディスク(CRP)がセットされた場合に表示されます。(HbA1cまたは脂質のコ<br>ントロール測定時に CRP のディスクを使用した)<br>【対処法】<br>●測定するコントロール溶液と、挿入する QC Info ディスクが同じ項目であるか確認し、改<br>めて同じ項目のコントロール溶液と QC Info ディスクで QC 測定を実施します。                                                                                                    |
| I-506 | 1320<br>ま105,839 % 数です<br>ま105,839 % 数です<br>2018 02 01<br>患者 ID の長さが無<br>効です                                                                                         | <ul> <li>【原因】</li> <li>患者 ID の長さが設定よりも長かった場合に表示されます。</li> <li>【対処法】</li> <li>①患者 ID の長さ(桁数)を設定よりも多く入力した場合。</li> <li>●ID の長さの設定を変更するか、設定内で正しく入力し直します。</li> <li>②患者 ID 入力にバーコードスキャナーを接続している場合。</li> <li>●測定時、バーコード入力をする際 × ボタンで前に戻ると患者 ID 手入力(キーボード)画面になりますが、何も入力せずに ✓ を押すとこの表示がでます。</li> <li>③患者 ID 入力にバーコードスキャナーを接続していない場合</li> <li>●測定時、患者 ID 入力をする際、何も入力せずに ✓ を押すとこの表示がでます。</li> </ul> |
|       |                                                                                                    | 患者 ID を入力しない場合はバーコード入力画面で X ボタンを押し、手入力画面で 再度、 X ボタンを押すと測定画面に進むことができます。                                                                                                    |
| I-521 | 148     33-33       アータベースにこれ以上定きがありません(独立部)     一番かい場から上書きがありません(独立部)       一番かい場から上書きがありません(独立部)     マ       7016-03-08     マ       データベースにこれ     以上空きがありません(監査証跡) | 【原因】<br>測定操作を行った時の操作内容を記憶するデータベースに空きがなくなった場合に表示されます。<br>【対処法】<br>● ✓ ボタンを押し、この画面から抜けます。その後は古いものから自動的に上書きされます。<br>メインメニューになりますので、そのままご使用ください。                                                                                                    |

### エラー番号がIから始まるもの・・・ 情報

ユーザーによる取り扱いエラーを示し、 代替ワークフローを提案します。動作は続行可能です。

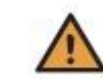

| エラー番号 | 表示画面                                        |                                                                                                    |
|-------|---------------------------------------------|----------------------------------------------------------------------------------------------------|
|       |                                             | 【原因】<br>患者情報を記憶するデータベースが 500 件に到達した場合に表示されます。<br>【対処法】<br>●まず ✓ ボタンを押し、この画面から抜けます。<br>これ以上患者 ID は登録できないため、患者リストを一括削除する。<br>または登録済みの患者 ID を 1 件選択して削除することができます。<br>以下の手順を参考に削除をお願いいたします。                                                                                                    |
|       |                                             | ※患者 ID は削除してもメモリーには記録されていますので、"結果の表示"から過去デー<br>タを見ることはできます。 新規患者 ID 登録は行わなくても、患者測定結果のメモリーには<br>患者 ID と結果が記録されます。                                                                                                    |
|       |                                             | 1. "患者リスト"の削除(一括削除)                                                                                                    |
|       |                                             | 患者情報リストは削除されますが、患者 ID と測定結果はメモリーに保存されます。                                                                                                    |
|       |                                             | 1)"セットアップ"を押します。<br>① "セットアップ"を押します。                                                                                                    |
| I-525 | t I-525                                     | 20"ID 設定"を押します。<br>②"ID 設定"を押します。                                                                                                    |
|       | データベースにこれ以上空きがありません(示者)<br>システム管理者に連絡してください | 2017-05-16                                                                                                    |
|       | データベースにこれ<br>以上空きがありませ<br>ん(患者)             | ③"患者 ID"を押します。                                                                                                    |
|       |                                             | (1) (1) (2) (2) (2) (2) (2) (2) (2) (2) (2) (2                                                                                                    |
|       |                                             | ⑤"患者リストの削除"を押します。                                                                                                    |
|       |                                             |                                                                                                    |
|       |                                             | CU2 NONING     CO2 NONING     CO2 NONING |
|       |                                             | Explosive (こののの) (このの) (このの) () (                                                                                                    |
|       |                                             |                                                                                                    |

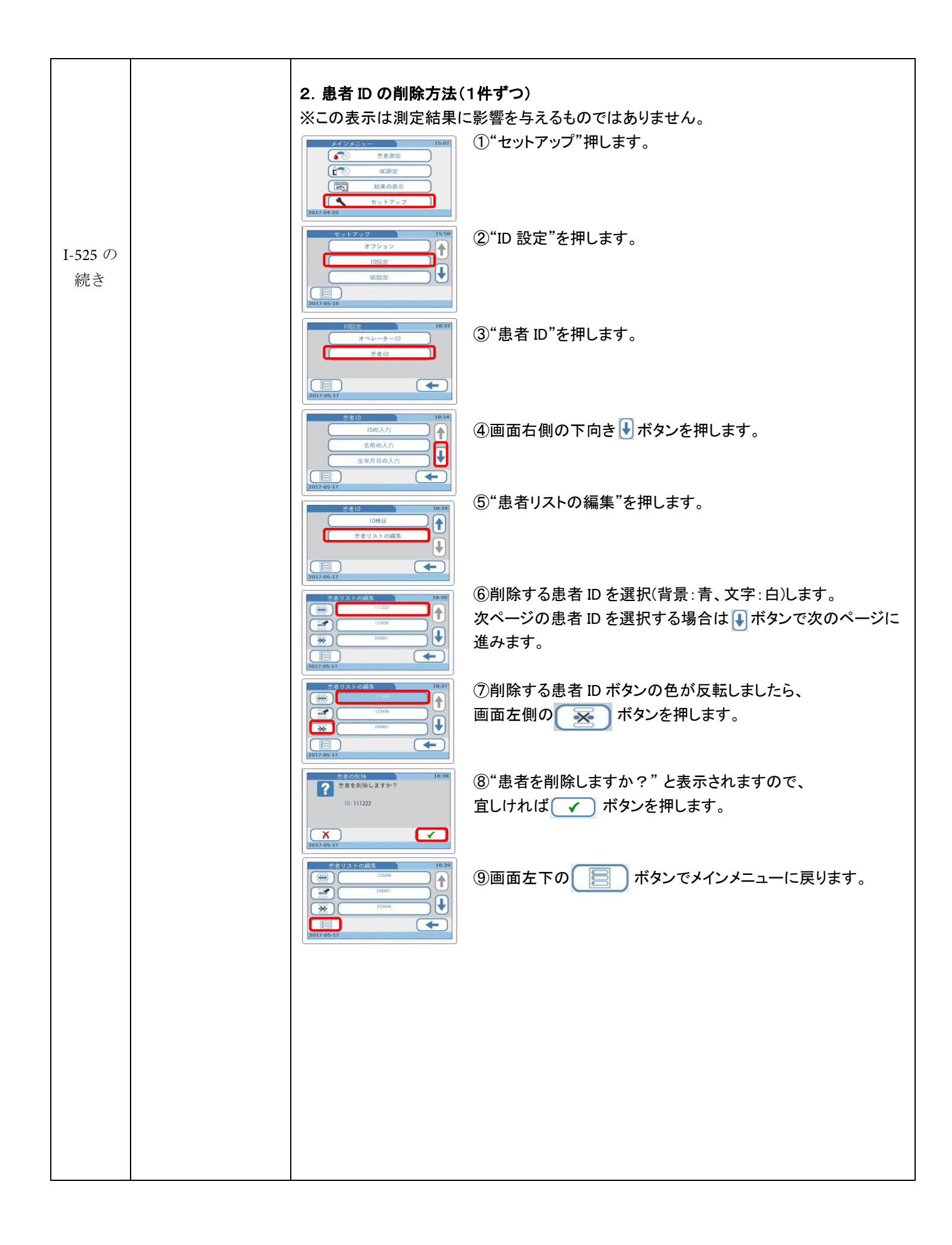

| エラー番号がIから始まるもの ・・・ 情報<br>ユーザーによる取り扱いエラーを示し、<br>代替ワークフローを提案します。動作は続行可能です。<br>エラーが記載されている対処法を行っても解消しない場合は<br>弊社カスタマーサポートセンターまでご連絡ください。 |                                                                                                    |                                                                                                    |  |
|----------------------------------------------------------------------------------------------------|----------------------------------------------------------------------------------------------------|----------------------------------------------------------------------------------------------------|--|
| エラー番号                                                                                                    | 画面表示                                                                                                    | 対処法                                                                                                    |  |
| I-537                                                                                                    | Control Control Contro Control Control Control Control Control Control Control Control | <ul> <li>【原因】</li> <li>患者測定を行った時の結果を記憶するデータベースの空きがなくなった場合に表示されます。</li> <li>【対処法】</li> <li>▼ ボタンを押し、この画面から抜けます。</li> <li>メインメニューになりましたら、そのままご使用ください。</li> <li>その後は測定時に毎回表示されます。</li> <li>この表示は測定結果に影響を与えるものではありません。</li> <li>※ 測定前に毎回削除作業を行う必要がありますが、初期化(全患者結果の消去)によりエラー表示をさせなくすることも可能です。(日付や項目設定等も初期状態になりますのでご注意ください。)</li> <li>初期化をご希望される際は、カスタマーセンターまでご連絡ください。</li> </ul> |  |
| I-538                                                                                                    | 1507       1507         ▶ 294-202518       ● ●         ▶ 294-202518       ● ●         ▶ 2017-05-16       ▼         データベースにこれ       以上空きがありません(QC 測定結果)                                                                                                    | 【原因】<br>QC 測定結果を記憶するデータベースの空きがなくなった場合に表示されます。<br>【対処法】<br>● ✓ ボタンを押し、この画面から抜けます。<br>メインメニューになりますので、そのままご使用ください。<br>その後は古いものから自動的に上書き保存されますので、そのままご使用いただけます。<br>この表示は測定結果に影響を与えるものではありません。                                                                                                    |  |
| I-539                                                                                                    | 1000     1000     1000     1000     1000     1000     1000     1000     1000     1000     1000     1000     1000     1000     1000     1000     1000     1000     1000     1000     1000     1000     1000     1000     1000     1000     1000     1000     1000     1000     1000     1000     1000     1000     1000     1000     1000     1000     1000     1000     1000     1000     1000     1000     1000     1000     1000     1000     1000     1000     1000     1000     1000     1000     1000     1000     1000     1000     1000     1000     1000     1000     1000     1000     1000     1000     1000     1000     1000     1000     1000     1000     1000     1000     1000     1000     1000     1000     1000     1000     1000     1000     1000     1000     1000     1000     1000     1000     1000     1000     1000     1000     1000     1000     1000     1000     1000     1000     1000     1000     1000     1000     1000     1000     1000     1000     1000     1000     1000     1000     1000     1000     1000     1000     1000     1000     1000     1000     1000     1000     1000     1000     1000     1000     1000     1000     1000     1000     1000     1000     1000     1000     1000     1000     1000     1000     1000     1000     1000     1000     1000     1000     1000     1000     1000     1000     1000     1000     1000     1000     1000     1000     1000     1000     1000     1000     1000     1000     1000     1000     1000     1000     1000     1000     1000     1000     1000     1000     1000     1000     1000     1000     1000     1000     1000     1000     1000     1000     1000     1000     1000     1000     1000     1000     1000     1000     1000     1000     1000     1000     1000     1000     1000     1000     1000     1000     1000     1000     1000     1000     1000     1000     1000     1000     1000     1000     1000     1000     1000     1000     1000     1000     1000     1000     1000     1000     1000     1000     1000     1000     1000     1000     1000     1000     1000     1000     1000 | 【原因】<br>患者測定を行った時の結果を記憶するデータベースの空きが少なくなってきた場合に表示<br>されます。<br>【対処法】<br>● ✓ ボタンを押し、この画面から抜けます。<br>メインメニューになりますので、そのままご使用ください。<br>空きがなくなると"空きがなくなりました"という表示が出ますので同様の操作を行います。<br>この表示は測定結果に影響を与えるものではありません。                                                                                                    |  |
| I-540                                                                                                    | ★## 1300<br>★## 1-540<br>************************************                                                                                                    | 【原因】<br>QC 測定を行った時の結果を記憶するデータベースの空きが少なくなってきた場合に表示<br>されます。<br>【対処法】<br>● ✓ ボタンを押し、この画面から抜けます。<br>メインメニューになりますので、そのままご使用ください。<br>空きがなくなると1-538 または1-555 が表示されます。<br>同様の操作でメインメニューに戻ります。<br>その後は古いものから自動的に上書き保存されますので、そのままご使用いただけます。<br>この表示は測定結果に影響を与えるものではありません。                                                                                                    |  |

| エラー番号がIから始まるもの ・・・ 情報   ユーザーによる取り扱いエラーを示し、 代替ワークフローを提案します。動作は続行可能です。   エラーが記載されている対処法を行っても解消しない場合は   弊社カスタマーサポートセンターまでご連絡ください。 |                                                                                                    |                                                                                                    |  |
|----------------------------------------------------------------------------------------------------|----------------------------------------------------------------------------------------------------|----------------------------------------------------------------------------------------------------|--|
| エラー番号                                                                                                    | 画面表示                                                                                                    | 対処法                                                                                                    |  |
| I-541                                                                                                    | 13:31<br>データベースの支きが残り少なくなりました(塩麦道部)<br>100 メモリーまたIDBOに<br>塩麦道部ログフィイルを信存してください<br>2016-03-06                                                                                                    | 【原因】<br>測定操作を行った時の操作内容を記憶するデータベースの空きが少なくなってきた場合に<br>表示されます。<br>【対処法】<br>● ✓ ボタンを押し、この画面から抜けます。                                                                                                    |  |
|                                                                                                    | データベースの空き<br>が残り少なくなりまし<br>た(監査証跡)                                                                                                    | 空きが無くなると1-521 が表示されますので、同様の操作でメインメニューに戻ります。<br>その後は古いものから自動的に上書き保存されますので、そのままご使用いただけます。<br>この表示は測定結果に影響を与えるものではありません。                                                                                                    |  |
| I-547                                                                                                    | 10-547     1-547     1-547     1-547     1-547     1-547     1-547     1-547     1-547     1-54     1-54     1-54     1-54     1-54     1-54     1-54     1-54     1-54     1-54     1-54     1-54     1-54     1-54     1-54     1-54     1-54     1-54     1-54     1-54     1-54     1-54     1-54     1-54     1-54     1-54     1-54     1-54     1-54     1-54     1-54     1-54     1-54     1-54     1-54     1-54     1-54     1-54     1-54     1-54     1-54     1-5     1-54     1-5     1-5     1-5     1-5     1-5     1-5     1-5     1-5     1-5     1-5     1-5     1-5     1-5     1-5     1-5     1-5     1-5     1-5     1-5     1-5     1-5     1-5     1-5     1-5     1-5     1-5     1-5     1-5     1-5     1-5     1-5     1-5     1-5     1-5     1-5     1-5     1-5     1-5     1-5     1-5     1-5     1-5     1-5     1-5     1-5     1-5     1-5     1-5     1-5     1-5     1-5     1-5     1-5     1-5     1-5     1-5     1-5     1-5     1-5     1-5     1-5     1-5     1-5     1-5     1-5     1-5     1-5     1-5     1-5     1-5     1-5     1-5     1-5     1-5     1-5     1-5     1-5     1-5     1-5     1-5     1-5     1-5     1-5     1-5     1-5     1-5     1-5     1-5     1-5     1-5     1-5     1-5     1-5     1-5     1-5     1-5     1-5     1-5     1-5     1-5     1-5     1-5     1-5     1-5     1-5     1-5     1-5     1-5     1-5     1-5     1-5     1-5     1-5     1-5     1-5     1-5     1-5     1-5     1-5     1-5     1-5     1-5     1-5     1-5     1-5     1-5     1-5     1-5     1-5     1-5     1-5     1-5     1-5     1-5     1-5     1-5     1-5     1-5     1-5     1-5     1-5     1-5     1-5     1-5     1-5     1-5     1-5     1-5     1-5     1-5     1-5     1-5     1-5     1-5     1-5     1-5     1-5     1-5     1-5     1-5     1-5     1-5     1-5     1-5     1-5     1-5     1-5     1-5     1-5     1-5     1-5     1-5     1-5     1-5     1-5     1-5     1-5     1-5     1-5     1-5     1-5     1-5     1-5     1-5     1-5     1-5     1-5     1-5     1-5     1-5     1-5     1-5     1-5     1-5     1-5     1 | 【原因】<br>患者測定結果を保存しているデータベースの空いている容量が残り1回分となった。<br>【対処法】<br>● ✓ ボタンを押し、この画面から抜けます。<br>メインメニューになりましたら、そのままご使用ください。                                                                                                    |  |
| I-548                                                                                                    | <b>1-548 1-548 1-548 7-9</b> - スにられビヨウクトリヨヤル <b>1-3</b> 14 見まう第に日かりに用き・上目をされます <b>1-3</b> 14 見まう第に日かりに用き・上目をされます <b>ブータベースにこれ</b> 以上空きがありませ     ん。(患者測定結果)                                                                                                    | 【原因】<br>患者データを保存しているデータベースの空いている容量がなくなった。<br>【対処法】<br>● ✓ ボタンを押し、この画面から抜けます。<br>メインメニューになりましたら、そのままご使用ください。<br>その後は測定時に毎回表示されますが、この表示は測定結果に影響を与えるものではあ<br>りません。<br>※ 測定前に毎回削除作業を行う必要がありますが、初期化(全患者結果の消去)により<br>エラー表示をさせなくすることも可能です。(日付や項目設定等も初期状態になります<br>のでご注意ください。)<br>初期化をごを知される場合は、カスタマーセンターまでご連絡ください。 |  |

本装置をご使用頂く際の注意事項:

☞強い光や直射日光のあたる場所で本装置を設置しないでください。

☞強い電磁波の近くに本装置を設置しないでください。

☞測定可能環境温度は+15℃~+32℃です。

☞測定可能環境湿度は10%~85%(結露しないこと)です。

☞本装置を平らで振動の無い面に置いてください。

### ◎ その他の操作、画面表示

### 1. 機器の蓋を手動で開ける方法

①電源を切ります。 ②背面の蓋ボタンを押すと開きます。

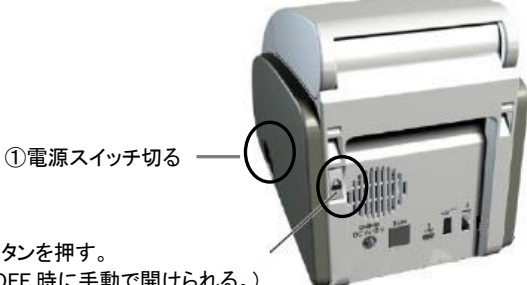

②蓋ボタンを押す。 (電源 OFF 時に手動で開けられる。)

### 2. エラー履歴の確認方法

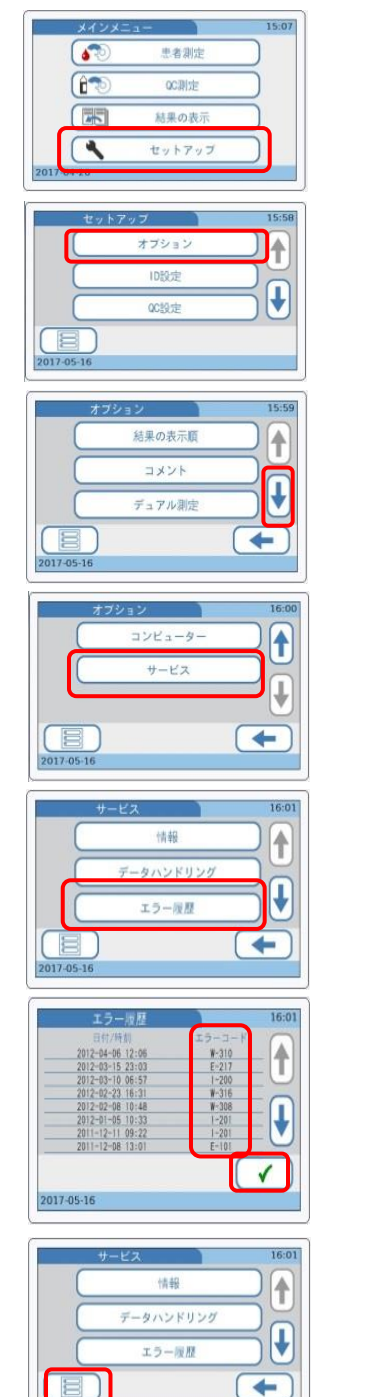

①メインメニューにします。 ②"セットアップ"ボタンを押します。

③"オプション"ボタンを押します。

④画面右側の 🖟 (下向き矢印)ボタンを何度か押して最後のページに進みます。

⑤"サービス"ボタンを押します。

⑥"エラー履歴"ボタンを押します。

⑦日付/時刻とエラーコードが表示されます。

⑧メインメニューに戻るには ✓ ボタンを押して前ページ画面に戻ります。

⑨画面左下の 📄 ボタンを押すとメインメニューに戻ります。

### 3. 結果表示の意味

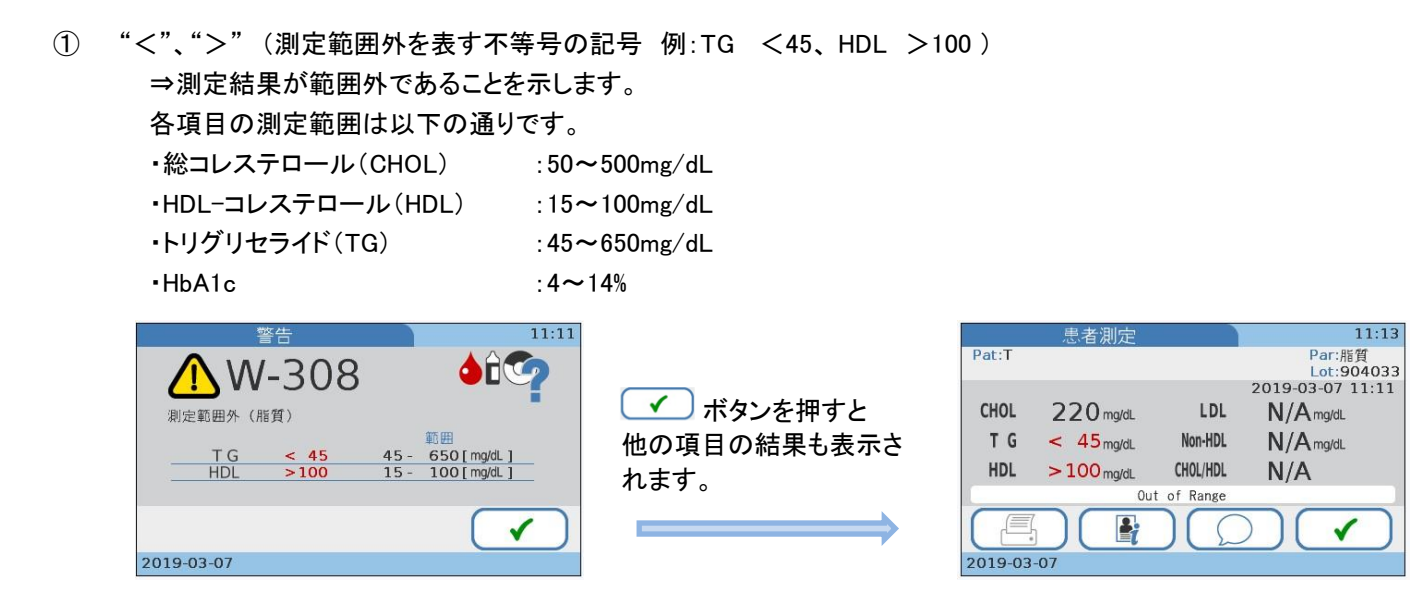

2 N/A

⇒演算項目で演算に使用する項目の結果に "<"、">"(測定範囲外を表す記号)があった。 または TG が 400mg/dL 以上であったため、計算できず結果を出せなかった。

以下はその演算に使用される式(Friedewald 式)です。

 $\cdot$ LDL=CHOL-HDL-TG÷5

(ただし、TG が 400mg/dL 以上の場合は正確性がなくなるため、CHOL,HDL,TG の結果が出ていても LDL 値は表示されません)

•Non-HDL= CHOL- HDL

•CHOL/HDL = CHOL  $\div$  HDL